1、進入 全國特殊教育資源網 / 研習報名

http://special.moe.gov.tw/study.php

2、按 開啟查詢 [在紅色開啟個人查詢下方-有一排灰色的字]

3、點選 登入縣市:所有縣市 選擇 彰化縣

4、點選 各級學校:所有學校 選擇 國小 按查詢

5、網頁往下捲 搜尋 107年10月24日 新民國小辦理之研習 彰化縣107年度田中區國小教師特殊教育研習【主題:情緒行為障礙】
6、點選 報名 (請於10月24日前完成報名)

7、請選擇報名者身分 老師或學校行政人員
8、輸入身分證字號 按確定
9、輸入個人基本資料:
姓名、電話、手機(0939-OOOXXX)、出生日期(1969-OO-XX)
學校選擇方式:選擇學校、彰化縣、田中鎮、國小 查詢
點選 縣立新民國小 按 選擇完畢
輸入電子郵件信箱

選擇:任教階段(國小)、職務內容、員額編制、教師資格登記 其他不用填 點選 送出

出現報名成功即可